## brother.

# MANUAL DO USUÁRIO DE REDE

Armazenar registro de impressão na rede

#### Definições de observações

Utilizamos o seguinte ícone neste Manual do Usuário:

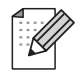

Observações indicam como você deve reagir a uma situação que possa surgir ou fornecem dicas sobre como a operação interage com outros recursos.

#### Marcas comerciais

O logotipo Brother é marca registrada da Brother Industries, Ltd.

Brother é marca registrada da Brother Industries, Ltd.

Todas as outras marcas comerciais ou registradas pertencem a seus respectivos proprietários.

Toda empresa cujo título de software é mencionado neste manual possui um Contrato de Licença de Software específico aos seus programas proprietários.

#### Aviso de publicação e compilação

Este manual foi compilado e publicado sob a supervisão da Brother Industries Ltd., abrangendo as últimas especificações e descrições do produto.

O conteúdo deste manual e as especificações deste produto estão sujeitos a alterações sem aviso prévio.

A Brother se reserva o direito de fazer alterações sem aviso prévio nas especificações e nos materiais aqui contidos e não se responsabilizará por quaisquer danos (inclusive indiretos) causados por confiança nos materiais apresentados, incluindo, dentre outros, erros tipográficos e de outros tipos relativos à publicação.

©2009 Brother Industries Ltd.

1

### Armazenar registro de impressão na rede

#### Visão geral

O recurso Armazenar registro de impressão na rede permite o salvamento do arquivo do registro de impressão da sua máquina Brother em um servidor de rede usando CIFS<sup>1</sup>. Você pode registrar o ID, o tipo, o nome, o nome de usuário, a data, a hora, o número de páginas impressas e de páginas coloridas<sup>2</sup> de cada trabalho de impressão. Você pode definir esta configuração usando o Gerenciamento via Web (navegador da Web).

- CIFS é o protocolo Common Internet File System que é executado sobre TCP/IP, permitindo aos computadores de uma rede compartilhar arquivos em uma intranet ou na Internet.
- <sup>2</sup> Somente modelos com suporte.

As funções de impressão a seguir são gravadas no registro de impressão:

- Impressão de trabalhos através do seu computador
- Impressão Direta USB (somente modelos com suporte)
- Cópia
- Fax recebido (somente modelos com suporte)

**Observação** 

- O relatório de impressão e as listas não são armazenados no servidor.
- O recurso Armazenar registro de impressão na rede aceita Autenticação Kerberos e Autenticação NTLMv2.
- Você pode configurar o tipo de arquivo como Text (Texto) ou CSV ao armazenar um arquivo no servidor.

### Como definir as configurações de Armazenar registro de impressão na rede usando o Gerenciamento via Web

Para usar o Gerenciamento via Web, digite http://xxx.xxx.xxx (onde xxx.xxx.xxx é o endereço IP da sua máquina) no seu navegador; assim poderá configurar ou alterar as configurações de **Store Print Log to Network** (Armazenar registro de impressão na rede) em **Administrator Settings** (Configurações do administrador).

|                                                                                                    | web Settings                                              |                            |                               |                 |    |  |
|----------------------------------------------------------------------------------------------------|-----------------------------------------------------------|----------------------------|-------------------------------|-----------------|----|--|
| FTP/Network Scan Profile                                                                                                    | FTP/Network Scan                                          | Settings Store Print Log t | o Network <mark>Secure</mark> | Function Lock   |    |  |
|                                                                                                    |                                                           |                            |                               |                 |    |  |
| Store Print l                                                                                                    | Log to Net                                                | work                       |                               |                 |    |  |
| Print Log                                                                                                    |                                                           | ⊙Off OOn                   |                               |                 |    |  |
| Host Address                                                                                                    |                                                           |                            |                               |                 |    |  |
| Store Director                                                                                                    | ry                                                        |                            |                               |                 |    |  |
| File Name                                                                                                    |                                                           |                            |                               |                 |    |  |
| File Type                                                                                                    |                                                           | ⊙Text ○CSV                 | ,                             |                 |    |  |
|                                                                                                    |                                                           |                            |                               |                 |    |  |
| Authenticati                                                                                                    | on Setting                                                |                            |                               |                 |    |  |
| Auth. Method                                                                                                    | •                                                         | uto OKerberos              | ○NTLMv                        | 2               |    |  |
| Username                                                                                                    |                                                           |                            |                               |                 |    |  |
| If the user name is p                                                                                                    | art of domain, ple                                        | ase input the userna       | ne in one of the              | following style | s. |  |
| user@domain<br>domain\user                                                                                                    |                                                           |                            |                               |                 |    |  |
| COMMENTINGS OF                                                                                                    |                                                           |                            |                               |                 |    |  |
| Password                                                                                                    |                                                           |                            |                               |                 | _  |  |
| Password<br>Retype Password                                                                                                   |                                                           |                            |                               |                 |    |  |
| Password<br>Retype Password<br>Kerberos Server 4                                                                              | Address                                                   |                            |                               |                 |    |  |
| Password<br>Retype Password<br>Kerberos Server 2                                                                              | Address                                                   |                            |                               |                 | _  |  |
| Password<br>Retype Password<br>Kerberos Server 2<br>Error Detec                                                               | Address                                                   | g                          |                               |                 | -  |  |
| Password<br>Retype Password<br>Kerberos Server /<br>Error Detec<br>Action                                                     | Address<br>tion Settin;<br>⊙Ignore                        | g<br>2 Log & Print         | Cancel Print                  |                 |    |  |
| Password<br>Retype Password<br>Kerberos Server J<br>Error Detec<br>Action                                                     | Address<br>tion Settin<br>Olgnore<br>Status               | g<br>Log & Print O         | Cancel Print                  |                 |    |  |
| Password<br>Retype Password<br>Kerberos Server J<br>Error Detec<br>Action<br>Connection S<br>Last Log State                   | Address<br>tion Setting<br>O Ignore<br>Status             | g<br>E Log & Print O       | Cancel Print                  |                 |    |  |
| Password<br>Retype Password<br>Kerberos Server /<br>Error Detec<br>Action<br>Connection S<br>Last Log State                   | Address<br>tion Settin<br>o Ignore<br>Status<br>as        | g<br>⊧Log&Print O          | Cancel Print                  |                 | -  |  |
| Artiana<br>Retype Password<br>Kerberos Server /<br>Error Detec<br>Action<br>Connection S<br>Last Log Stah                     | Address<br>tion Setting<br>O Ignore<br>Status<br>us       | g<br>E Log & Print O       | Cancel Print                  |                 |    |  |
| Artian Server J<br>Password<br>Retype Password<br>Kerberos Server J<br>Error Detec<br>Action<br>Connection S<br>Last Log Stat | Address<br>tion Setting<br>OIgnore<br>Status<br>us<br>Can | g<br>E Log & Print O       | Cancel Print                  |                 |    |  |

- Escolha On (Ligado) em Print Log (Registro de impressão) (1).
- 2 Você pode definir as configurações a seguir usando um navegador da Web.
  - Host Address (Endereço do host) (2)

O Endereço do host é o nome de host do servidor CIFS. Insira o endereço do host (por exemplo: exemplo.com) (até 64 caracteres) ou o endereço IP (por exemplo: 192.168.56.189).

Store Directory (Diretório de armazenamento) (3)

Insira a pasta de destino onde será armazenado seu registro no servidor CIFS (por exemplo: brother/ abc) (até 60 caracteres).

File Name (Nome do Arquivo) (4)

Insira o nome de arquivo que você deseja usar no registro de impressão com até 15 caracteres.

File Type (Tipo de Arquivo) (5)

Escolha o tipo de arquivo para o registro de impressão Text (Texto) ou CSV.

Auth. Method (Método de autenticação) (6)

Escolha o método de autenticação necessário para acesso ao servidor CIFS Auto (Automático), Kerberos <sup>1</sup> ou NTLMv2<sup>2</sup>.

- Kerberos é um protocolo de autenticação que permite que dispositivos ou pessoas comprovem com segurança sua identidade para servidores de rede usando o início de sessão universal (SSO).
- <sup>2</sup> NTLMv2 é o método de autenticação padrão usado pelo Windows para se registrar em servidores.

Para Autenticação Kerberos e NTLMv2, também é necessário configurar o protocolo SNTP (servidor de tempo de rede). Para obter informações sobre como configurar o protocolo SNTP, consulte a página 7.

- Auto (Automático): se você escolher Automático, a máquina procurará inicialmente um servidor Kerberos. Se o servidor Kerberos não for detectado, NTLMv2 será usado como método de autenticação.
- Kerberos: escolha Kerberos para usar somente a autenticação Kerberos.
- NTLMv2: escolha NTLMv2 para usar somente autenticação NTLMv2.
- Username (Nome de usuário) (7)

Insira o nome de usuário para a autenticação com até 96 caracteres.

🖞 Observação

Se o nome de usuário fizer parte de um domínio, insira-o em um dos seguintes estilos: usuário@domínio ou domínio\usuário.

Password (Senha) (8)

Insira a senha para a autenticação com até 32 caracteres.

Kerberos Server Address (Endereço do servidor Kerberos) (se necessário) (9)

Insira o Endereço do host KDC (por exemplo: ftp.exemplo.com) (até 64 caracteres) ou o endereço IP (por exemplo: 192.168.56.189).

3 No Connection Status (Status da conexão) (10), você pode confirmar o último status do registro. Para obter mais informações, consulte Entendendo mensagens de erro na página 5.

Clique em Submit (Enviar) para aplicar suas configurações.

#### Configuração de detecção de erro

Você pode escolher qual ação será tomada quando o registro de impressão não puder ser armazenado no servidor devido a um erro de rede.

1) Escolha Ignore Log & Print (Ignorar registro e impressão) ou Cancel Print (Cancelar impressão) na Error Detection Setting (Configuração de detecção de erro) de Store Print Log to Network (Armazenar registro de impressão na rede).

Ignore Log & Print (Ignorar registro e impressão)

Se você escolher Ignore Log & Print (Ignorar registro e impressão), a máquina imprimirá o documento mesmo que o registro de impressão não possa ser armazenado no servidor.

Quando a função armazenar registro de impressão estiver recuperada, o registro de impressão será gravado da seguinte maneira:

- Se não for possível armazenar o registro ao final da impressão, será gravado o registro de impressão, exceto o número de páginas impressas e de páginas coloridas. (1)
- Se não for possível armazenar o Registro de impressão no início e ao final da impressão, o registro de impressão do trabalho não será gravado. Quando a função for recuperada, será mostrada a ocorrência de um erro no registro. (2)

Exemplo do registro de impressão:

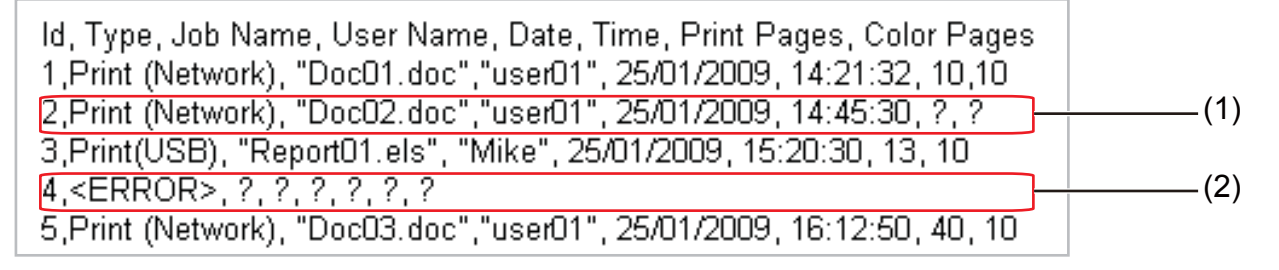

#### Observação

A ordem dos itens varia de acordo com o país.

#### Cancel Print (Cancelar impressão)

Se você escolher Cancel Print (Cancelar impressão), os trabalhos de impressão serão cancelados quando não for possível armazenar o registro de impressão no servidor.

#### Observação

Mesmo que você escolha Cancel Print (Cancelar impressão), sua máquina imprimirá automaticamente uma cópia do fax armazenado.

Clique em **Submit** (Enviar) para aplicar suas configurações.

#### Entendendo mensagens de erro

Você pode confirmar o status do erro no LCD da sua máquina ou o **Connection Status** (Status da conexão) no Gerenciamento via Web.

Server Timeout (Tempo Limite do Servidor)

Esta mensagem será exibida quando você não conseguir se conectar ao servidor. Verifique se:

- O endereço do servidor está correto.
- O servidor está conectado à rede.
- A máquina está conectada à rede.
- Authentication Error (Erro de Autenticação)

A mensagem será exibida quando sua **Authentication Setting** (Configuração de autenticação) não estiver correta.

Verifique se:

- O nome de usuário <sup>1</sup> e a senha da Configuração de autenticação estão corretos.
  - <sup>1</sup> Se o nome de usuário fizer parte do domínio, insira-o em um dos seguintes estilos: usuário@domínio ou domínio\usuário.
- Confirme se o protocolo do servidor de tempo SNTP está configurado corretamente de forma que a hora corresponda à hora usada para autenticação por Kerberos ou NTLMv2.

#### File Access Error (Erro de Acesso ao Arquivo)

Esta mensagem será exibida quando você não puder acessar a pasta de destino. Verifique se:

- O nome do diretório está correto.
- O diretório está habilitado para gravação.
- O arquivo não está bloqueado.

#### **Observação**

Se você escolher a opção Cancel Print (Cancelar impressão) no Gerenciamento via Web, a mensagem Log Access Error (Erro Acesso Log) permanecerá no LCD por cerca de 1 minuto.

1

### Usando Armazenar registro de impressão na rede com o Secure Function Lock 2.0

Quando o Secure Function Lockv2 estiver ativo, os nomes dos usuários registrados para as funções de impressão, cópia, Rec. Fax e Impressão Direta USB (se disponíveis) serão gravados no relatório Armazenar registro de impressão na rede.

| Con    | figure Password                             | Web Settings   |             |                                                                       |                  |       |                 |         |              |          |                   |     |       |
|--------|---------------------------------------------|----------------|-------------|-----------------------------------------------------------------------|------------------|-------|-----------------|---------|--------------|----------|-------------------|-----|-------|
| FTF    | /Network Scan Profile                       | FTP/Network Sc | an Settin;  | gs Print                                                              | Log to N         | etwor | k Settings Secu | re Func | tion L       | ock      |                   |     |       |
| Se     | cure Funct                                  | ion Loc        | k           |                                                                       |                  |       |                 |         |              |          |                   |     |       |
| Fu     | Function Lock Off<br>Administrator Password |                | 00          | On Counter Auto Reset Settings     PC Print Restriction by Login Name |                  |       |                 |         |              |          |                   |     |       |
| Ad     |                                             |                | ••••        |                                                                       |                  |       |                 |         |              |          |                   |     |       |
| Re     | etype Password                              |                |             |                                                                       | •                |       |                 |         |              |          |                   |     |       |
|        |                                             |                |             |                                                                       |                  |       |                 |         |              |          |                   |     |       |
|        | TD New beat The second                      |                |             | Print                                                                 |                  |       | Others          |         | Page Counter |          | ter               |     |       |
|        |                                             |                |             |                                                                       | Print Option     |       | Option          |         |              |          | All Counter Reset |     |       |
|        | LD INUMBER/IN ame                           |                | PC<br>Print | Copy Co                                                               | Color Page Limit |       | Fax             | Fax     | Scan         |          |                   |     |       |
|        |                                             |                |             |                                                                       | Print            | On    | Max.            |         | InA          |          | Total             | B&W | Color |
|        | Public Mode                                 |                |             |                                                                       | <b>V</b>         |       |                 |         |              |          | 0                 | 0   | 0     |
| 1      | John                                        | 1234           |             |                                                                       |                  |       |                 |         |              |          | 0                 | 0   | 0     |
| 2      | Bob                                         | 1111           |             | <b>V</b>                                                              | <b>V</b>         |       |                 |         |              |          | 0                 | 0   | 0     |
| 3      |                                             |                |             | <b>V</b>                                                              | <b>V</b>         |       |                 |         |              | <b>V</b> | 0                 | 0   | 0     |
|        |                                             |                |             |                                                                       |                  |       |                 |         |              |          | 0                 | 0   | 0     |
| 4      |                                             |                |             |                                                                       |                  |       |                 |         |              |          |                   |     |       |
| 4<br>5 |                                             |                |             |                                                                       |                  |       |                 |         |              |          | 0                 | 0   | 0     |

Exemplo do registro de impressão com usuários do Secure Function Lock 2.0:

Id, Type, Job Name, User Name, date, Time, Print Pages, Color Pages
1, Copy, -, -, 29/4/2009, 9:36:06, 1,1
2, Fax, -, -. 29/4/2009, 22:38:30, 1,0|
3, Copy, -, Bob, 30/4/2009, 9:06:17, 1,0
4, Fax, -, Bob, 30/4/2009, 9:02:13, 2,0
5, Print(Network), Document1, John 30/4/2009, 10:58:52, 1,1

### Como configurar o protocolo SNTP usando o Gerenciamento via Web

SNTP é o protocolo usado para sincronizar a hora usada pela máquina para Autenticação com o servidor de tempo SNTP (essa hora não é a hora exibida no LCD da máquina). Você pode definir esta configuração usando o Gerenciamento via Web (navegador da Web).

Para usar o Gerenciamento via Web, digite http//xxx.xxx.xxx (onde xxx.xxx.xxx.xxx é o endereço IP da sua máquina) no seu navegador; assim, poderá definir as configurações de SNTP em **Configure Protocol** (Configurar protocolo) em **Network Configuration** (Configuração de rede).

| Configure | Protocol                                                  |                  | 13 |
|-----------|-----------------------------------------------------------|------------------|----|
| (         | <ul> <li>Web Based Management<br/>(Web Server)</li> </ul> | Advanced Setting |    |
| [         | 🗹 Telnet                                                  |                  |    |
| (         | SNMP                                                      | Advanced Setting |    |
| ĺ         | 🗹 Remote Setup                                            |                  |    |
| (         | ✓ LPD<br>(PC fax send)                                    |                  |    |
| (         | Raw Port                                                  |                  |    |
| [         | ☑ IPP                                                     | Advanced Setting |    |
| [         | Web Services                                              | Advanced Setting |    |
| [         | <ul> <li>Network scan</li> </ul>                          |                  |    |
| ĺ         | PC fax receive                                            |                  |    |
| [         | POP3/SMTP                                                 | Advanced Setting |    |
| 0.0       | ✓ FTP                                                     |                  |    |
| 1         | TFTP                                                      |                  |    |
| . I       | CIFS CIFS                                                 |                  |    |
| E         | mDNS                                                      | Advanced Setting |    |
| l         | LLMNR                                                     |                  |    |
|           | LLTD                                                      |                  |    |
| Ũ         | SNTP                                                      | Advanced Setting |    |
|           | Cancel Subn                                               | nit              |    |
|           |                                                           |                  |    |

Marque a caixa de seleção SNTP para ativar a configuração.

Armazenar registro de impressão na rede

Clique em Advanced Setting (Configuração avançada).

| Status                      | Enable           |  |
|-----------------------------|------------------|--|
| SNTP Server Method          | AUTO             |  |
| Primary SNTP Server Address |                  |  |
| Primary SNTP Server Port    | 123              |  |
| Secondary SNTP Server Addre | \$\$             |  |
| Secondary SNTP Server Port  | 123 -            |  |
| Synchronizing Interval      | 24               |  |
| Synchronization Status      | SNTP Unspecified |  |
|                             | ancel Submit     |  |

■ Status (1)

Exibe se as configurações do servidor SNTP estão habilitadas ou desabilitadas.

SNTP Server Method (Método do servidor SNTP) (2)

Escolha AUTO (AUTOMÁTICO) ou STATIC (ESTÁTICO).

• AUTO (AUTOMÁTICO)

Se você tiver um servidor DHCP na sua rede, o servidor SNTP obterá automaticamente o endereço desse servidor.

• **STATIC** (ESTÁTICO)

Insira o endereço que você deseja usar.

SNTP Server Address (Endereço do servidor SNTP) (3), (5)

Insira o endereço do servidor (até 64 caracteres).

SNTP Server Port (Porta do servidor SNTP) (4), (6)

Insira o número da porta (1 a 65535).

Synchronizing Interval (Intervalo de sincronização) (7)

Insira o intervalo de horas que você deseja sincronizar com o servidor (1 a 168 horas).

Synchronization Status (Status de sincronização) (8)

Você pode confirmar o status de sincronização mais recente.

Para aplicar as configurações, clique em Submit (Enviar).